## QUICK GUIDE

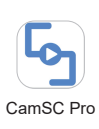

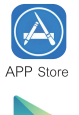

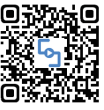

Google play

Scan QR code to download APP

1.Download & Install the CamSC Pro App (Tips: Please allow "CamSC Pro" to notication, bluetooth and location while using the App.)

| Constant Constant Con | 6:33                       | itti 40      |
|----------------------------------------------------------------------------------------------------|----------------------------|--------------|
|                                                                                                    | چ<br>ا                     |              |
| Annual Annual                                                                                                    | Plasse orter ersel address |              |
|                                                                                                    | Please enter the pessword  | æ            |
|                                                                                                    | Remember Me                |              |
| 00                                                                                                    | LOGIN                      |              |
|                                                                                                    | FORGOT PASSWORD?           | REGISTRATION |

2.Enter APP, select your region and register. (Tips: If a code doesn't arrive, please check your spam folder first.)

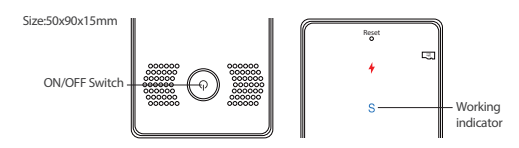

- 3.A, Long press ON/OFF for 2 seconds, the blue working indicator "S" is on means the device is on. And release the button and the indicator will be off.
  - B, Short press ON/OFF one time, the blue indicators blink quickly means the device is ready to pair.

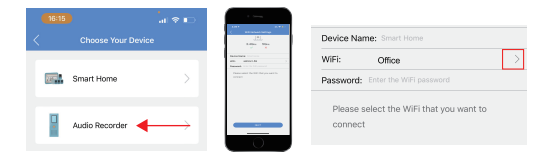

4.Open APP CamSC Pro >> Click + >> Audio Recorder >> Device in pairing mode >> CAM-xxxxx >> Select 2.4G Wi-Fi>> Input password>> NEXT.

(Tips: If no device name, repeat Step 3.)

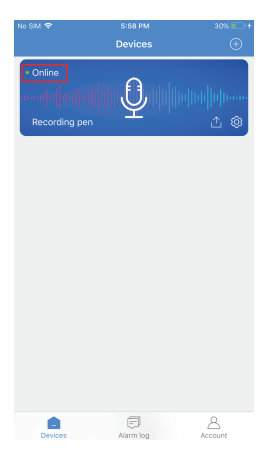

5.Device online in around 10 seconds & Wi-Fi live audio is ready then.